| Side 530 ● Ledighedsregistrering ● Opret Kursus |                                                                                                    |                                                                                                    |
|-------------------------------------------------|----------------------------------------------------------------------------------------------------|----------------------------------------------------------------------------------------------------|
| Fase                                            | Forklaring                                                                                                    | Tast                                                                                                    |
| Søg ledig                                       | Indtast søgekriterier side 530                                                                                      | Se huskeseddel L01 for søgning.                                                                                                    |
| Opret Kursus                                    | Der kan registreres Kursusoplysninger<br>på den lediges kartotekskort.<br>Klik på knappen Ny.                       | Kursus Ny                                                                                                    |
| Systemudfyldte                                  | Følgende felt er forud udfyldt af                                                                                   |                                                                                                    |
| felter                                          | systemet og kan ikke rettes.                                                                                        | CPR: 301080                                                                                                    |
| Udd.                                            | Klik på listknappen, og fremsøg en<br>værdi i pop-up'en: Find Kursus.<br>Feltet er tvunget.                         | Kursus: *                                                                                                    |
| Find Kursus                                     | Der kan i pop-up'en søges på enten<br>kode for kursus eller tekst.<br>Marker det relevante Kursus og klik på<br>OK. | Find kursus ?   Kode: 6   Tekst: pæda   Søg Annuller   Søgeresultat Søg   660021-Den Pædagogiske Diplomuddannelse (DLH)   680021-Psykologisk-pædagogisk kandidatuddannelse    680021-Psykologisk-pædagogisk kandidatuddannelse    681011-Faglig pædagogisk kandidatudd., Dansk    Øk |
| Slutdato                                        | Feltet er et datofelt. Opdateres med<br>slutdato for det valgte Kursus.                                             | Slut-dato: 30062008                                                                                                    |
| Tekst.                                          | Feltet er et fritekst felt. Udfyldes med<br>evt. bemærkning til<br>kursusoplysningen.                               | Tekst: Diplomudd. i DK                                                                                                    |
| Sidehandlinger                                  | Godkend det indtastede med OK                                                                                       | OK Fortryd Slet                                                                                                    |
| Kursusliste                                     | Listen med Kursusoplysninger vises på<br>side 530A.<br>Er der flere registreringer vises de<br>under hinanden.      | Tekst   Slutdato   Tekst     Den Pædagogiske Diplomuddannelse   30-06-2008   Diplomudd. i DK                                                                                                    |
| Version 2.0                                     | Dato: 16.09.2015/MBL                                                                                                |                                                                                                    |